## **MANUAL SIGARP**

# CONSULTAR SOLICITAÇÃO NO SIGARP

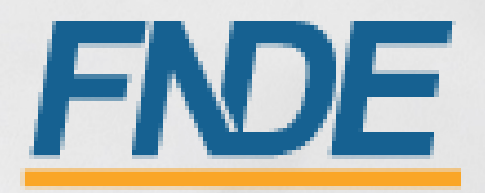

#### Sumário

| 1.   | Introdução                                                                 | 2 |
|------|----------------------------------------------------------------------------|---|
| 2.   | Legislação e fontes                                                        | 2 |
| 3.   | Acesso ao SIGARP                                                           | 3 |
| 3.1. | Usuário Externo Entidade Interessada                                       | 3 |
| 3.2. | Ajuda para criação da conta no gov.br                                      | 4 |
| 4.   | Ações da Entidade Interessada para Consultar Solicitação no Sistema SIGARP | 5 |
| 4.1. | Como Consultar Solicitação no SIGARP?                                      | 5 |
| 4.2. | Como Consultar Solicitação no SIGARP no módulo de Consulta Pública?        | 6 |
| 5.   | Status das solicitações no SIGARP                                          | 8 |

#### 1. Introdução

O Registro de Preços Nacional – RPN é um modelo de gestão compartilhada de compras, em que o FNDE presta assistência técnica aos sistemas de ensino, visando ao atendimento de suas demandas por bens e serviços. Trata-se de instrumento administrativo que abrange a elaboração de especificações, estudo de mercado, realização da licitação, promoção de qualidade e **gestão de atas de registro de preços**.

A gestão das Atas é feita através do e Sistema de Gerenciamento de Atas de Registros de Preços – **SIGARP**. O Sistema, que recebeu em 2013 o prêmio de <u>1º lugar no Concurso de Boas Práticas da</u> <u>Controladoria-Geral da União (CGU)</u>, na categoria aprimoramento dos controles internos administrativos, visa tornar mais ágil o processo de adesão, fornecer informações gerenciais, armazenar resultados e disponibilizá-los às entidades interessadas e à sociedade.

A Chefia de Projeto de Gerenciamento de Registro de Preços - CGREP, vinculada à Coordenação de Gerenciamento de Atas e Controle de Qualidade - CORPQ/CGCOM/DIRAD/FNDE, é gestora e operadora do SIGARP, presta assistência aos entes federados e fornecedores no manuseio do sistema e no cumprimento das obrigações estabelecidas nas atas de registro de preços, editais e legislação pertinente.

O Sistema SIGARP possibilita aos usuários consultar solicitações cadastradas, tendo acesso autorizado ou por consulta pública (sem senha de acesso).

<u>Para detalhar e demonstrar como consultar solicitações no SIGARP</u>, foi elaborado o **Manual Consultar Solicitação no SIGARP**, que possui telas e os pontos de alerta em cada etapa da ação.

#### 2. Legislação e fontes

- Lei N° 14.133, de 1° de abril de 2021
- Decreto Nº 11.462, de 31 de março de 2023
- Decreto n° 8.936, de 19 de dezembro de 2016
- Portaria 341, de 19 de junho de 2023
- Portaria 440, de 7 de agosto de 2023
- <u>http://www.fnde.gov.br/sigarpweb/</u>
- <u>http://faq-login-unico.servicos.gov.br/en/latest/\_perguntasdafaq/oquee.html</u>

#### 3. Acesso ao SIGARP

Para iniciar o processo de Consultar solicitação com acesso autorizado, faz-se necessário acessar o Sistema SIGARP e solicitar a liberação do acesso selecionando o <u>perfil Entidade Interessada e haver cadastro prévio na plataforma do gov.br</u>, considerando que os sistemas possuem integração para a identificação do usuário. Após a liberação do perfil, o usuário somente acessará o SIGARP utilizando seu CPF e senha cadastrados no gov.br.

#### 3.1. Usuário Externo Entidade Interessada

- 1- Acesse a página do SIGARP no Portal de Compras do FNDE: https://www.fnde.gov.br/sigarpweb
- 2- Verifique que no local de acesso aparecerá o ícone do **govbr**, conforme tela seguinte:

| SIGARP<br>Sistema de Gerenciamento de Atas de Registros de Preço                                                                    | <u>DE</u> |
|----------------------------------------------------------------------------------------------------|-----------|
| Início<br>Informações                                                                                                    |           |
| Informações da aplicação<br>Aplicação: SIGARP - Sistema de Gerenciamento de Atas de Registros de Preço<br>Versão: 14.11.2017≠f19ba1 |           |
| Acesso<br>Entrar com o gov.br: Gov.br Entrar com Usuário e Senha                                                                    |           |
| Consulta Pública: <u>Acesso à Consulta Pública</u><br><u>Conheça os pregões de registro de preços</u>                               |           |
| Dúvidas na utilização do SIGARP                                                                                                    |           |
| Ligue 0800-616161, opção 2, opção 2 e opção 4; ou<br>Acesse:<br><u>Fale conosco</u> e abra sua demanda.                             |           |

3- Ao clicar no ícone do **govbr**, você será direcionado para a tela a seguir e deverá clicar em "Entrar com gov.br".

| SIGARP<br>Sistema de Cerenciamento de Atas de Registros de Preço |                                                          | FNDE |
|------------------------------------------------------------------|----------------------------------------------------------|------|
| Login<br>Área de acesso restrito                                 |                                                          |      |
|                                                                  |                                                          |      |
|                                                                  | Sistema de Gerenciamento de Atas e<br>Registro de Preços |      |
|                                                                  | Entrar com govbr                                         |      |
|                                                                  | gov.br                                                   |      |
|                                                                  |                                                          |      |
|                                                                  |                                                          |      |

4- Na tela seguinte, à esquerda, aparecerá o ícone para a criação da conta no **Soubr**, conforme tela abaixo. Caso já possua conta no Gov.br, acesse utilizando seu CPF e senha.

| govbr   |                                                                                          | CORONAVÍRUS (COVID-19)   | ACESSO À INFORMAÇÃ    | O PARTICIPE                                 | LEGISLAÇÃO                          | ÓRGÃOS DO GOVERNO 🎽 | •         |
|---------|------------------------------------------------------------------------------------------|--------------------------|-----------------------|---------------------------------------------|-------------------------------------|---------------------|-----------|
| gov.br  |                                                                                          |                          |                       |                                             |                                     | Alto Contraste      | 🔊 VLibras |
|         |                                                                                          |                          | Acess                 | e sua conta cor                             | n                                   |                     |           |
|         |                                                                                          |                          | 🛅 Núr                 | nero do CPF                                 |                                     |                     | *         |
|         |                                                                                          |                          | Caso não<br>do seu Cl | lembre se possui uma<br>PF mesmo assim para | i conta, digite o nún<br>verificar. | tero                |           |
|         |                                                                                          |                          | CPF                   | o cou CDE                                   |                                     | ]                   |           |
| U       | ma conta <b>gov.br</b> garante a identificaçã<br>dadão que acessa os serviços digitais o | o de cada<br>do governo. | Digit                 |                                             |                                     |                     |           |
|         | , , , , , , , , , , , , , , , , , , , ,                                                  | 5                        |                       |                                             | Avançar                             |                     |           |
|         | Crie sua conta gov.br                                                                    |                          |                       |                                             |                                     |                     |           |
| U<br>ci |                                                                                          |                          | 💋 Ba                  | nco do Brasil                               |                                     |                     |           |
|         |                                                                                          |                          | Ce                    | rtificado digital                           |                                     |                     |           |
|         |                                                                                          |                          | 💩 Ce                  | rtificado digital en                        | n nuvem                             |                     |           |

5- Para criar sua conta no **900**, siga as instruções disponíveis no link seguinte e lembre de ter em mãos os números do seu CPF, pois <u>não há possibilidade de cadastro sem CPF</u>.

Passo a passo para criar conta no gov.br: <u>http://faq-login-unico.servicos.gov.br/en/latest/\_perguntasdafaq/contaacesso.html</u>

6- Caso o CPF de acesso ainda não esteja vinculado ao CNPJ da Entidade Interessada no SIGARP, será necessário ainda informar o "telefone", "e-mail" e clicar em "Confirmar" para que a solicitação de acesso seja encaminhada para análise do FNDE. Você receberá e-mail informando que a solicitação está sendo analisada e, após a análise, receberá outro e-mail, autorizando ou recusando o acesso.

| Dados do Responsá              | vel pela Solicitação<br>537.546.648-16 |
|--------------------------------|----------------------------------------|
| Nome:     Telefone Particular: | Teste Fev<br>8 19099999                |
| • E-mail Particular:           | untonio siguera@mde gov.br             |
|                                | Continuer Continuer                    |

Após acessar o SIGARP seguindo o passo a passo descrito no item 3.1 o usuário será redirecionado para a página inicial do Sistema e poderá iniciar as etapas para **gerar contrato**.

#### 3.2. Ajuda para criação da conta no gov.br

Atenção: caso enfrente dificuldades na criação de sua conta, o **goubr** disponibiliza o serviço de ajuda no link:

http://faq-login-unico.servicos.gov.br/en/latest/\_perguntasdafaq/comopossoteajudar.html

 Basta acessar "Como Podemos te ajudar?", preencher os passos da dúvida ou problema e <u>anexar Print (foto/captura da tela)</u> sobre a dúvida ou problema. A ausência das informações e do Print (foto/captura da tela) impossibilita análise e retorno por parte da equipe do gov.br).

#### 4. Ações da Entidade Interessada para Consultar Solicitação no Sistema SIGARP

A Entidade Interessada pode acompanhar as solicitações de utilização/adesão cadastradas previamente no SIGARP (Manual para Solicitar Adesão no SIGARP) para obter os ofícios de ciência do Fornecedor, autorização do FNDE, o contrato gerado, o contrato anexado pelo Fornecedor, os documentos do Pregão, dentre outros.

#### 4.1. Como Consultar Solicitação no SIGARP?

Para consultar a solicitação no SIGARP você deverá informar o número da solicitação e clicar em "Confirmar" ou somente confirmar, para que seja exibida a "Lista de Solicitações de Adesão", conforme passo a passo abaixo:

- 1- Clicar em "Consultar"; e
- 2- Clicar em "Consultar Solicitação da Entidade Interessada";

| SIGARP<br>Sinteme de Carenciamento de Atas de Registros de Preço                                                               | AMBIENTE DE QA | FNDE                              |
|----------------------------------------------------------------------------------------------------|----------------|-----------------------------------|
| Inicio Adesão Consultas Contratação Relatório<br>Consultar Solicitação de Adesão Consultar Solicitação de Entidade Interessade |                | Sus sessão expira em: 59 min 49 🕞 |
| Início<br>Informações                                                                                                    |                |                                   |
| - Informações da aplicação                                                                                                    |                |                                   |
| Aplicação: SIGARP - Sistema de Gerenciamento de Atas de Registros de Preço                                                     |                |                                   |
| Versão: 11.01.2024#7138d7                                                                                                    |                |                                   |
| - Informações do Usuário                                                                                                    |                |                                   |
| Seq: 1860346                                                                                                    |                |                                   |
| Login:                                                                                                    |                |                                   |
| Perfil: sigarpweb_adm_entidade                                                                                                 |                |                                   |
| Nome: Meu Nome                                                                                                    |                |                                   |
| E-Mail: igor.oliveira@fnde.gov.br                                                                                              |                |                                   |
| CPF/CNPJ: 01612092000123 OBevincular CPF                                                                                       |                |                                   |
| Tipo: ENTIDADE                                                                                                    |                |                                   |

Após clicar em "Consultar Solicitação da Entidade Interessada" você será redirecionado(a) para a página "Consultar Solicitação Adesão; Pesquisar". Nessa página é possível realizar filtros para restringir a consulta ou somente clicar em "Confirmar" para que seja exibida a "Lista de Solicitações de Adesão" com todas as solicitações da Entidade. Os filtros disponíveis são: verificar os detalhes da solicitação, tais como:

- "Nº da Solicitação"
- "Nº do Pregão"; e
- "Forma de Pagamento".

| SIGARP<br>Sistema de Gerenciamento                                            | de Atas de Registros de Preç                     | 0                                           |                |              |                   |                              | FNDE                       |                       |             |
|-------------------------------------------------------------------------------|--------------------------------------------------|---------------------------------------------|----------------|--------------|-------------------|------------------------------|----------------------------|-----------------------|-------------|
| Início Adesão<br>Consultar Solicitação d                                      | Consultas Contrata<br>e Adesão   Consultar Solia | ção Relatório<br>itação da Entidade Interes | ada            |              | _                 | _                            | _                          | Sua sessão expira em: | 57 min 44 🕞 |
| Consultar Sol<br>Pesquisar                                                    | icitação Adesão                                  | )                                           |                |              |                   |                              |                            |                       |             |
| - Informações da S<br>Nº da Solicitação:<br>Nº do Pregão:<br>Forma de Pagamen | Selecione<br>Selecione<br>Selecione              | v<br>v                                      |                |              |                   |                              |                            | Confirmar             | S Cancelar  |
| Nº da Solicitação                                                             | Enquadramento                                    | Pré ID / Subação                            | Tipo do Pregão | Nº do Pregão | Tipo de Pagamento | Nome da Entidade Interessada | UE da Entidade Interessada | Valor Total           | Acões       |
|                                                                               | angieranioneo                                    | , subdyud                                   |                |              |                   |                              |                            |                       |             |

Após localizar a solicitação a ser consultada, clique na lupa constante na coluna "Ações", conforme exemplo abaixo:

1- Na coluna "Ações", clicar na Lupa.

| Consultar Soli<br>Pesquisar                                                  | citação Adesã                                | 0                |                |              |                   |                              |                            |              |          |
|------------------------------------------------------------------------------|----------------------------------------------|------------------|----------------|--------------|-------------------|------------------------------|----------------------------|--------------|----------|
| Informações da S<br>Nº da Solicitação:<br>Nº do Pregão:<br>Forma de Pagament | 96931<br>96931<br>Selecione<br>co: Selecione | v<br>v           |                |              |                   |                              |                            | Confirmar 💊  | Cancela  |
| Lista de Solicitaçõ                                                          | es de Adesão                                 |                  |                |              |                   |                              |                            |              |          |
| Nº da Solicitação                                                            | Enquadramento                                | Pré ID / Subação | Tipo do Pregão | Nº do Pregão | Tipo de Pagamento | Nome da Entidade Interessada | UF da Entidade Interessada | Valor Total  | Açõe     |
| 96931                                                                        | OPCN                                         | -                | Nacional       | 02/2022      | Recurso Próprio   | PREF MUN DE GOIANIA          | GO                         | 4.850.000,00 | <u>a</u> |

Após clicar na lupa você será redirecionado(a) para a página "Consultar Solicitação Adesão – Ver Solicitação". Nessa página é possível verificar os detalhes da solicitação, tais como:

- Observações e análises;
- Ofício de Anuência do Fornecedor em "Anuência", se houver;
- Ofício de Autorização do FNDE em "Autorização Anuência", se houver;
- Item(ns);
- Valor Unitário;
- Quantidade;
- Valor Total.

| Observação da Entidade In                                                                                                    | O(s) e<br>qualida                                                                                                    | O(s) empenho(s), liquidação(ões) e pagamento(s) originário(s) da(s) contratação(ões) proveniente(s) desta solicitação é(são) de responsabilidade da entidade demandante, na<br>qualidade de contratante. |                           |                               |                                                                  |                                    |                                |  |  |
|----------------------------------------------------------------------------------------------------|----------------------------------------------------------------------------------------------------|----------------------------------------------------------------------------------------------------|---------------------------|-------------------------------|------------------------------------------------------------------|------------------------------------|--------------------------------|--|--|
| REQUERIDA CONTRATANTE -<br>17/11/2022 15:33:51                                                                                                    |                                                                                                    | Orçamento anual da Prefeitura                                                                                                    |                           |                               |                                                                  |                                    |                                |  |  |
|                                                                                                    | Declar                                                                                                    | o, para todos os fins, qu                                                                                                    | ue os itens objeto desta  | a solicitação têm como objet  | vo atender às ações e projetos edu                               | cacionais do sistema público de en | nsino da PREF MUN DE GOIANIA   |  |  |
| Parecer o<br>AGUARDANDO DGREP - 17,                                                                                                    | da análise<br>/11/2022 St<br>15:39:28                                                                                                 | ıa solicitação foi encam                                                                                                    | ninhada para análise da   | Unidade Gestora do SIGARP     |                                                                  |                                    |                                |  |  |
| Parecer Unidad<br>DEFERIDA FNDE/COREP - 17,                                                                                                    | le Gestora<br>/11/2022 St<br>16:37:55                                                                                                 | ıa solicitação foi encam                                                                                                    | ninhada para análise do   | (s) fornecedor(es) registrado | (s), que terá(ão) 5 dias úteis para                              | analisar o pedido de fornecimento. | •                              |  |  |
|                                                                                                    |                                                                                                    |                                                                                                    | Contacto Firme de         | Nute Court Descente           |                                                                  |                                    |                                |  |  |
| SOIICILăÇão CIFERAL INDUST                                                                                                    | RIA DE UNIBUS LI                                                                                                    | DA Gerar Contrato                                                                                                    | Contrato Firmado          | Nota Fiscal Documentos        | Anexos                                                           |                                    |                                |  |  |
| Solicitação                                                                                                    |                                                                                                    |                                                                                                    |                           |                               |                                                                  |                                    |                                |  |  |
| Nº da Solicitação:                                                                                                    | 96931                                                                                                    |                                                                                                    |                           |                               |                                                                  |                                    |                                |  |  |
| Unidade Controladora:                                                                                                    | 050011 0011                                                                                                    | CECOM. CGAME. CGCOM. COACE. CORPO. DGREP. DGREP. DIRAD                                                                                                    |                           |                               |                                                                  |                                    |                                |  |  |
|                                                                                                    | CECOM, CGAM                                                                                                    |                                                                                                    | 2/2022                    |                               |                                                                  |                                    |                                |  |  |
| Nº do Pregão:                                                                                                    | 02/2022                                                                                                    | .,,,,,                                                                                                    |                           |                               |                                                                  |                                    |                                |  |  |
| Nº do Pregão:<br>Descrição do Pregão:                                                                                                    | 02/2022<br>Eventual aquisi                                                                                                    | ção de veículos de tran                                                                                                    | nsporte escolar diário de | e estudantes, denominado de   | a Ônibus Rural Escolar (ORE)                                     |                                    |                                |  |  |
| Nº do Pregão:<br>Descrição do Pregão:<br>Categoria:                                                                                                    | 02/2022<br>Eventual aquisi<br>Ônibus Rural E                                                                                          | ção de veículos de tran<br>;colar                                                                                                    | nsporte escolar diário de | e estudantes, denominado de   | Ônibus Rural Escolar (ORE)                                       |                                    |                                |  |  |
| Nº do Pregão:<br>Descrição do Pregão:<br>Categoria:<br>Vigência do pregão:                                                                                          | 02/2022<br>Eventual aquisi<br>Ônibus Rural E<br>29/06/2022 ate                                                                        | ção de veículos de tran<br>scolar<br>i 29/06/2023                                                                                                    | nsporte escolar diário de | e estudantes, denominado de   | : Ônibus Rural Escolar (ORE)                                     |                                    |                                |  |  |
| № do Pregão:<br>Descrição do Pregão:<br>Categoria:<br>Vigência do pregão:<br>Anuência:                                                                              | 02/2022<br>Eventual aquisi<br>Ônibus Rural E<br>29/06/2022 atr<br>Anexo                                                               | ção de veículos de tran<br>scolar<br>§ 29/06/2023                                                                                                    | isporte escolar diário de | e estudantes, denominado de   | ðnibus Rural Escolar (ORE)                                       |                                    |                                |  |  |
| № do Pregão:<br>Descrição do Pregão:<br>Categoria:<br>Vigência do pregão:<br>Anuência:<br>Autorização Anuência :                                                    | 02/2022<br>Eventual aquisi<br>Ônibus Rural E<br>29/06/2022 ato<br>Anexo<br>Anexo                                                      | ção de veículos de tran<br>scolar<br>§ 29/06/2023                                                                                                    | nsporte escolar diário de | e estudantes, denominado de   | s Ônibus Rural Escolar (ORE)                                     |                                    |                                |  |  |
| Nº do Pregão:<br>Descrição do Pregão:<br>Categoria:<br>Vigência do pregão:<br>Anuência:<br>Autorização Anuência :<br>Nome do item                                   | CECOM, CGAMI<br>02/2022<br>Eventual aquisi<br>Ônibus Rural E<br>29/06/2022 atr<br>Anexo<br>Anexo                                      | ção de veículos de tran<br>scolar<br>§ 29/06/2023                                                                                                    | nsporte escolar diário de | e estudantes, denominado de   | i Ônibus Rural Escolar (ORE)<br>Valor Unitário R\$               | Quantidade                         | Valor Total R\$                |  |  |
| Nº do Pregão:<br>Descrição do Pregão:<br>Categoria:<br>Vigência do pregão:<br>Anuência:<br>Autorização Anuência :<br>Nome do item<br>Ônibus Rural Escolar - ORE 1 ( | CECOM, CGAM<br>02/2022<br>Eventual aquisi<br>Ônibus Rural E<br>29/06/2022 atr<br><u>Anexo</u><br><u>Anexo</u><br>(4x4) - (item expira | ção de veículos de tran<br>scolar<br>§ 29/06/2023<br>do)                                                                                                    | nsporte escolar diário de | e estudantes, denominado de   | t Ônibus Rural Escolar (ORE)<br>Valor Unitário R\$<br>485.000,00 | Quantidade 10,00                   | Valor Total R\$<br>4.850.000,0 |  |  |

🖕 Anterior

Ainda é possível obter as informações do(s) fornecedor(es), contrato gerado pela entidade, contrato firmado (contrato assinado entre as partes, que é anexado pelo Fornecedor Contratado), Nota Fiscal (dados da NF informados pelo Fornecedor – somente as informações, não consta o arquivo em PDF) e os documentos anexos do Pregão.

### 4.2. Como Consultar Solicitação no SIGARP no módulo de Consulta Pública (sem senha de acesso)?

Para consultar a solicitação no SIGARP no módulo consulta pública (sem senha de acesso) você deverá informar o número da solicitação e clicar em "Confirmar" ou somente confirmar, para que seja exibida a "Lista de Solicitações de Adesão", conforme passo a passo abaixo:

- 3- Clicar em "Consultar"; e
- 4- Clicar em "Consultar Solicitação de Adesão";

| SIGARP<br>Sistema de Grenciamento de Atas de Registros de Preço<br>Início: Consultato Relatório | AMBIENTE DE QA |  |
|-------------------------------------------------------------------------------------------------|----------------|--|
| Consultar Pregão Consultar Solicitação de Adesão Consultar Itens Disponíveis                    |                |  |
| Inicio<br>Consulta Publica                                                                      |                |  |
| Informações da aplicação                                                                        |                |  |
| Aplicação: SIGARP - Sistema de Gerenciamento de Atas de Registros de Preço                      |                |  |
| Versão: 11.01.2024#7138d7                                                                       |                |  |

Após clicar em "Consultar Solicitação de Adesão" você será redirecionado(a) para a página "Consultar Solicitação Unidade Gestora; Pesquisar". Nessa página é possível realizar filtros para restringir a consulta ou somente clicar em "Confirmar" para que seja exibida a "Lista de Solicitações de Adesão" com todas as solicitações cadastradas no SIGARP. Os filtros disponíveis são:

- "Nº da Solicitação"
- "Tipo do pregão";
- "Nº do Pregão";
- "Forma de Pagamento";
- "CNPJ";
- "UF";
- "Município"; e
- "Entidade".

| SIGARP<br>Satema de Gerenclamento de Atas de Begintos de Preço                                                                                                    | <u>FNDE</u> |
|----------------------------------------------------------------------------------------------------|-------------|
| Consultar Solicitação Unidade Gestora<br>Pesquisar                                                                                                    |             |
| Informações da Solicitação         № da Solicitação:         Tipo do pregão:       Selecione         Nº do Pregão:       Selecione         Forma de Pagamento:       Selecione |             |
| Informações da Entidade Interessada CAP2: UF: Selecione ▼ Município: Selecione ▼ Entidade:                                                                                     |             |

Após localizar a solicitação a ser consultada, clique na lupa constante na coluna "Ações", conforme exemplo abaixo:

2- Na coluna "Ações", clicar na Lupa.

| Consultar Solio<br>Pesquisar                                                   | citação Adesão                  | )                |                |              |                   |                              |                            |              |          |
|--------------------------------------------------------------------------------|---------------------------------|------------------|----------------|--------------|-------------------|------------------------------|----------------------------|--------------|----------|
| Informações da So<br>Nº da Solicitação:<br>Nº do Pregão:<br>Forma de Pagamento | Jicitação<br>96931<br>Selecione | v                |                |              |                   |                              |                            |              |          |
|                                                                                |                                 |                  |                |              |                   |                              |                            | 🖌 Confirmar  | ) Cancel |
| Lista de Solicitaçõe                                                           | s de Adesão                     |                  |                |              |                   |                              |                            |              |          |
| Nº da Solicitação                                                              | Enquadramento                   | Pré ID / Subação | Tipo do Pregão | Nº do Pregão | Tipo de Pagamento | Nome da Entidade Interessada | UF da Entidade Interessada | Valor Total  | Açõe     |
| 96931                                                                          | OPCN                            | -                | Nacional       | 02/2022      | Recurso Próprio   | PREF MUN DE GOIANIA          | GO                         | 4.850.000,00 |          |

Após clicar na lupa você será redirecionado(a) para a página "Consultar Solicitação Adesão – Ver Solicitação". Nessa página é possível verificar os detalhes da solicitação, tais como:

- Observações e análises;
- Ofício de Anuência do Fornecedor em "Anuência", se houver;
- Ofício de Autorização do FNDE em "Autorização Anuência", se houver;
- Item(ns);
- Valor Unitário;
- Quantidade;
- Valor Total.

|                                            |                                                                                                    |                                                                                                    |                                         | Valor Fornecedor: R | 4.850.000       |  |
|--------------------------------------------|----------------------------------------------------------------------------------------------------|----------------------------------------------------------------------------------------------------|-----------------------------------------|---------------------|-----------------|--|
| nibus Rural Escolar - ORE 1 (4             | 4) - (item expirado)                                                                                                    |                                                                                                    | 41                                      | 85.000,00 10,00     | 4.850.000       |  |
| ome do item                                |                                                                                                    |                                                                                                    | Valor Unitário R\$                      | Quantidade          | Valor Total R\$ |  |
| Autorização Anuência :                     | Anexo                                                                                                    |                                                                                                    |                                         |                     |                 |  |
| Anuência:                                  | Anexo                                                                                                    |                                                                                                    |                                         |                     |                 |  |
| Vigência do pregão:                        | 29/06/2022 até 29/06/2023                                                                                               |                                                                                                    |                                         |                     |                 |  |
| Categoria:                                 | Ônibus Rural Escolar                                                                                                    |                                                                                                    |                                         |                     |                 |  |
| Descrição do Pregão:                       | <br>Eventual aquisição de veículos de transporte escolar diário de estudantes, denominado de Ônibus Rural Escolar (ORE) |                                                                                                    |                                         |                     |                 |  |
| Nº do Pregão:                              | 22/2022                                                                                                    |                                                                                                    |                                         |                     |                 |  |
| Unidade Controladora:                      | CECOM, CGAME, CGCOM, COA                                                                                                | COM, CGAME, CGCOM, COACE, CORPO, DGREP, DGREP, DIRAD                                                                                                    |                                         |                     |                 |  |
| Nº da Solicitação:                         | 96931                                                                                                    | 31                                                                                                    |                                         |                     |                 |  |
| olicitação                                 |                                                                                                    |                                                                                                    |                                         |                     |                 |  |
|                                            |                                                                                                    | ntrato Contrato Firmado Nota Fig                                                                                                    | Col Documentos Anexos                   |                     |                 |  |
| Parecer Unidade<br>ERIDA FNDE/COREP - 17/3 | Gestora<br>1/2022 Sua solicitação fo<br>6:37:55                                                                         | Sua solicitação foi encaminhada para análise do(s) fornecedor(es) registrado(s), que terá(ão) 5 dias úteis para analisar o pedido de fornecimento.                                |                                         |                     |                 |  |
| Parecer da<br>GUARDANDO DGREP - 17/3<br>1  | análise<br>1/2022 Sua solicitação fo<br>5:39:28                                                                         | Sua solicitação foi encaminhada para análise da Unidade Gestora do SIGARP.                                                                                                    |                                         |                     |                 |  |
|                                            | Declaro, para todos o                                                                                                   | Declaro, para todos os fins, que os itens objeto desta solicitação têm como objetivo atender às ações e projetos educacionais do sistema público de ensino da PREF MUN DE GOIANIA |                                         |                     |                 |  |
| REQUERIDA CONTRA<br>17/11/2022 1           | TANTE -<br>5:33:51 Orçamento anual da P                                                                                 | refeitura                                                                                                    |                                         |                     |                 |  |
| bservação da Entidade Inte                 | ressada qualidade de contrata                                                                                           | nte.                                                                                                    | , , , , , , , , , , , , , , , , , , , , |                     |                 |  |

Ainda é possível obter as informações do(s) fornecedor(es), contrato gerado pela entidade, contrato firmado (contrato assinado entre as partes, que é anexado pelo Fornecedor Contratado), Nota Fiscal (dados da NF informados pelo Fornecedor – somente as informações, não consta o arquivo em PDF) e os documentos anexos do Pregão.

#### 5. Status das solicitações no SIGARP

O Sistema SIGARP possui nomenclaturas para cada *status* da solicitação e para auxiliar na compreensão, consta abaixo a relação de cada situação com o seu referido estágio:

| Situação da Adesão         | Significado                                                                                                    |
|----------------------------|----------------------------------------------------------------------------------------------------|
| Requerida Contratante      | a entidade cadastrou a solicitação no SIGARP e está sob análise da<br>Unidade Controladora                                                                                                    |
| Aguardando DGREP           | a Unidade Controladora realizou a análise e encaminhou para a Unidade<br>Gestora ou quando a solicitação é realizada via Termo de Compromisso<br>(Transferência Direta), cadastrada de forma automática e está<br>aguardando análise da Unidade Gestora |
| Indeferida U.C.            | a Unidade Controladora realizou a análise e indeferiu o pedido                                                                                                    |
| Indeferida FNDE/COREP      | a Unidade Gestora realizou a análise e indeferiu o pedido retornando para análise da Unidade Controladora                                                                                                    |
| Deferida FNDE/COREP        | a Unidade Aprovar/Rejeitar realizou a análise e encaminhou para a<br>Coordenação-Geral                                                                                                    |
| Aguardando Área Demandante | a solicitação foi cadastrada pela área demandante e está aguardando<br>análise da Unidade Controladora ou Gestora                                                                                                    |
| Aguardando Fornecedor      | a Unidade Gestora encaminhou a solicitação para análise do fornecedor                                                                                                    |

| Situação da Adesão                         | Significado                                                                                                    |
|--------------------------------------------|----------------------------------------------------------------------------------------------------|
| Aguardando COREP/Anuência Concedida        | o fornecedor analisou a solicitação e concedeu ciência/anuência ao pedido                                                                                                    |
| Aguardando COREP/Anuência não<br>Concedida | o fornecedor analisou a solicitação e não concordou com o fornecimento<br>do pedido ( <b>somente é possível para solicitações oriundas de Órgãos</b><br><b>não Participantes – ONP</b> )                        |
| Revisão solicitada pela COREP              | a Unidade Aprovar/Rejeitar não concordou com a análise do fornecedor<br>e retornou à solicitação para reanalise                                                                                                 |
| Acatado Indeferimento                      | a Unidade Aprovar/Rejeitar concordou com a decisão do fornecedor em não aceitar o pedido                                                                                                    |
| Ressalvas no ofício                        | a Unidade Aprovar/Rejeitar analisou o ofício de ciência/concordância do<br>fornecedor, mas não atendeu aos requisitos (ofício que não corresponde<br>àquela solicitação, ausência de assinatura, dentre outros) |
| Deferido CGARC                             | a Coordenação-Geral CGCOM autorizou o pedido de solicitações<br>advindas de Órgãos Participantes de Compra Nacional                                                                                             |
| Indeferido CGARC                           | a Coordenação-Geral CGCOM não concordou com o pedido e realizou o indeferimento                                                                                                    |
| Deferido DIRAD                             | a Diretoria de Administração autorizou o pedido de solicitações advindas de Órgãos não Participantes                                                                                                    |
| Indeferido DIRAD                           | a Diretoria de Administração não concordou com o pedido e realizou o indeferimento                                                                                                    |
| Deferido Presidente                        | a Presidência autorizou o pedido de solicitações advindas de Órgãos não<br>Participantes                                                                                                    |
| Indeferido Presidente                      | a Presidência não concordou com o pedido e realizou o indeferimento                                                                                                    |
| Aguardando Presidente                      | a Diretoria de Administração analisou a solicitação e encaminhou o pedido para análise da Presidência ( <b>somente para Órgãos não Participantes</b> )                                                          |
| Aguardando DIRAD                           | a Coordenação-Geral analisou a solicitação e encaminhou o pedido para<br>análise da Diretoria de Administração ( <b>somente para Órgãos não</b><br><b>Participantes</b> )                                       |
| Aguardando CGARC                           | a Unidade Aprovar/Rejeitar analisou a solicitação e encaminhou o pedido para análise da Coordenação-Geral                                                                                                    |
| Contrato Gerado                            | o beneficiário gerou o contrato de forma automática no sistema SIGARP                                                                                                    |
| Contrato Firmado                           | o fornecedor inseriu o contrato assinado entre as partes no sistema<br>SIGARP                                                                                                    |
| Solicitado Cancelamento                    | o beneficiário solicita o cancelamento do pedido e a solicitação está<br>aguardando análise da DGREP                                                                                                    |
| Solicitação de Adesão Cancelada            | o pedido de cancelamento foi aprovado pela DGREP                                                                                                    |
| Solicitado Anular Cancelamento             | o beneficiário solicita a anulação do cancelamento do pedido e a solicitação está aguardando análise da DGREP                                                                                                   |

Para enviar comentários, sugestões de melhoria ou expressar sua opinião sobre o SIGARP, entre em contato conosco pelo e-mail: <u>sigarp@fnde.gov.br</u>.